#### Pretnumerique.ca

Pretnumerique.ca is a French-language eBook and audiobook platform, available to NBPLS patrons.

Pretnumerique.ca can be accessed from a computer, or from a mobile device. Please note that if you want to download titles from pretnumerique.ca to your computer, you will also need an *Adobe ID*, and *Adobe Digital Editions*, which is available for free from the *Adobe* website.

The interfaces of the app and the web platform are available in English and French, but a majority of the content is available in French only.

Follow the instructions below to get started in pretnumerique.ca.

| On a computer                        | 2  |
|--------------------------------------|----|
| Accessing your account on a computer | 6  |
| iOS Devices                          | 8  |
| To return a title in iOS:            | 17 |
| Android devices                      | 21 |
| To return a title in Android:        |    |

# On a computer

To access the *pretnumerique.ca* platform on a computer:

- From the NBPLS website (<u>www.gnb.ca/publiclibraries</u>), click on *Electronic Library New Brunswick* (in the right-hand column). On the next screen, click on *pretnumerique.ca*.
- 2) Enter your library card number, after 29525:

| Enter your library card number*:<br>Entrez le numéro de votre carte de bibliothèque ** :                                                                                 |
|----------------------------------------------------------------------------------------------------|
| New Brunswick Bibliothèques publiques<br>Public Libraries du Nouveau Brunswick<br>www.gnb.ca/publiclibraries<br>www.gnb.ca/bibliothequespubliques                        |
| Card Number / Numéro de carte :<br>29525<br>Login / Accéder                                                                                                    |
|                                                                                                    |
| * You may not be able to access this service outside of Atlantic Canada.<br>** Il est possible que ce service ne soit pas accessible à l'extérieur du Canada atlantique. |

Click on Login/Accéder.

3) You will be directed to the pretnumerique.ca homepage. From the *Home* page, you can 1) search for a title, 2) browse the collection, or 3) view a list of *Featured Selections.* 

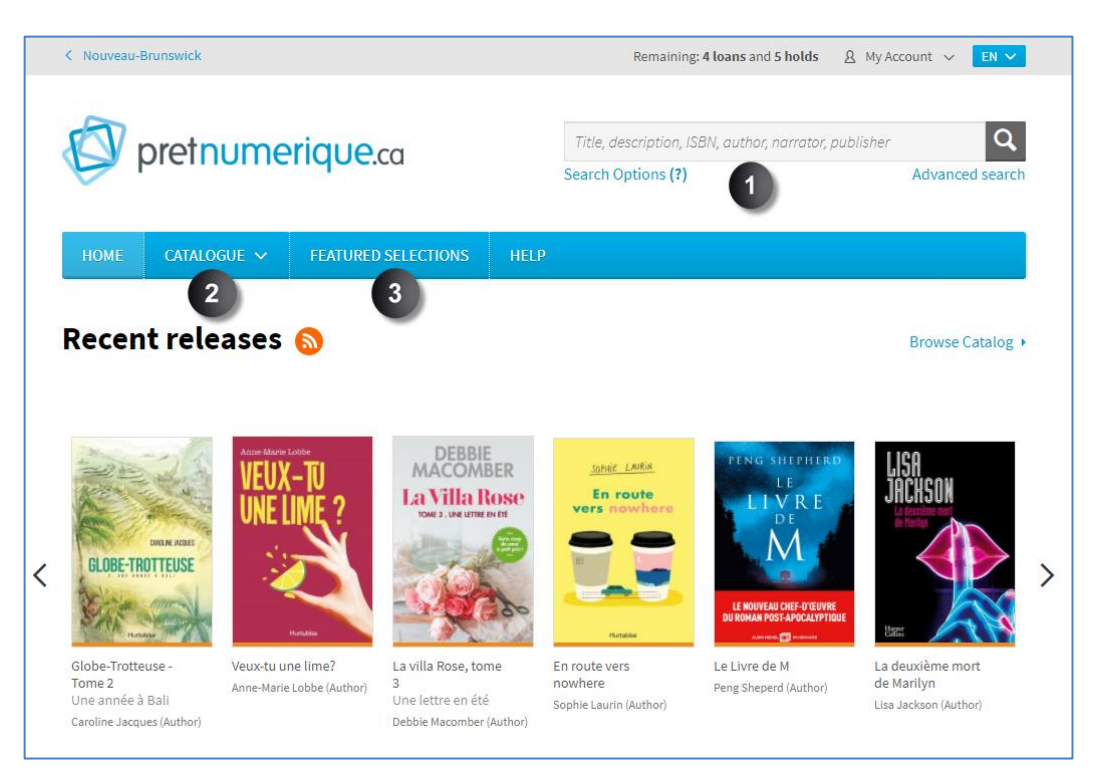

- 4) To borrow an eBook, complete the following steps:
  - a) Click on the title you wish to borrow:

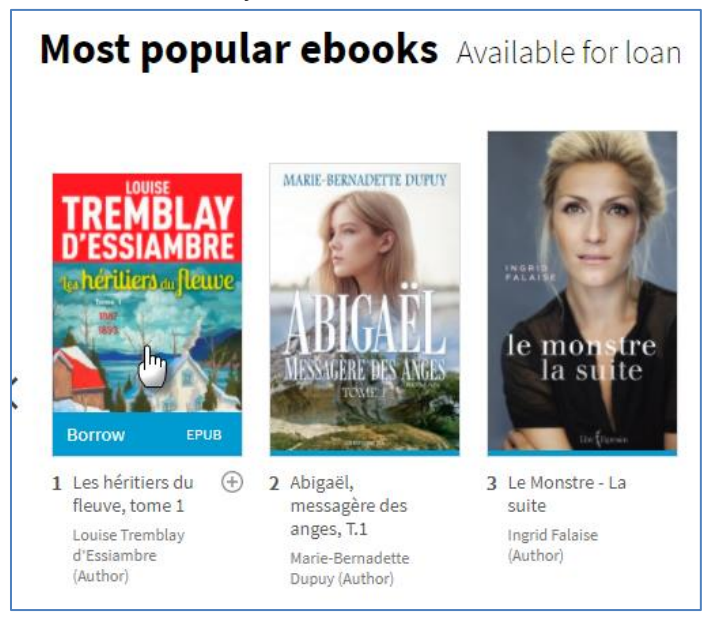

b) Click on *Borrow*, on the right hand side of the screen.

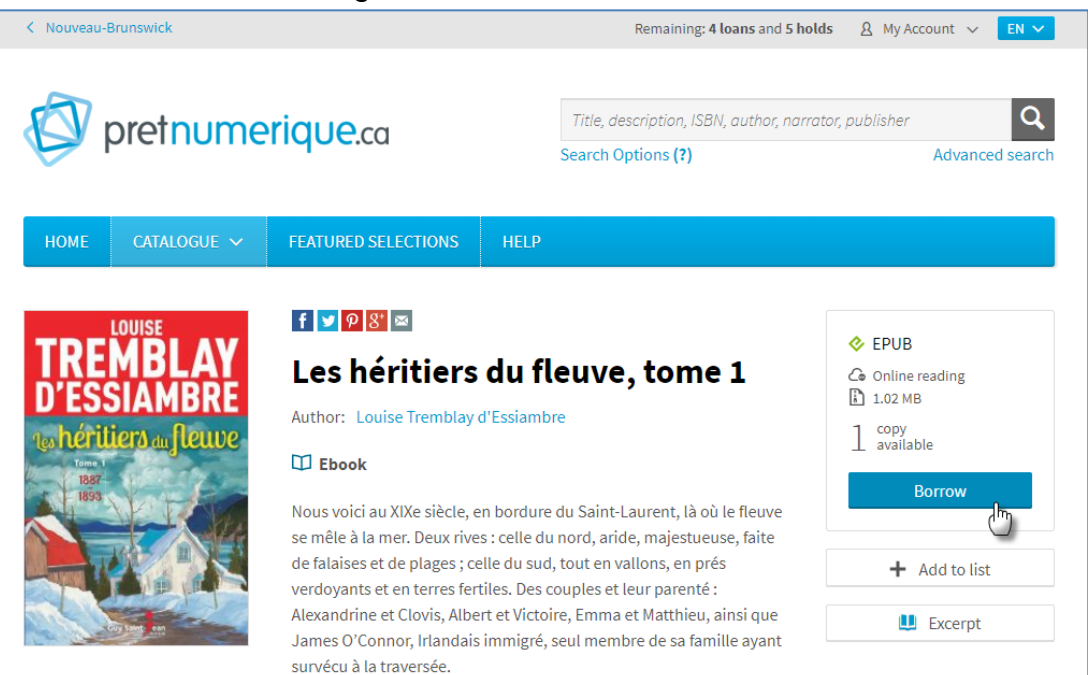

#### c) Click on *Confirm your loan*:

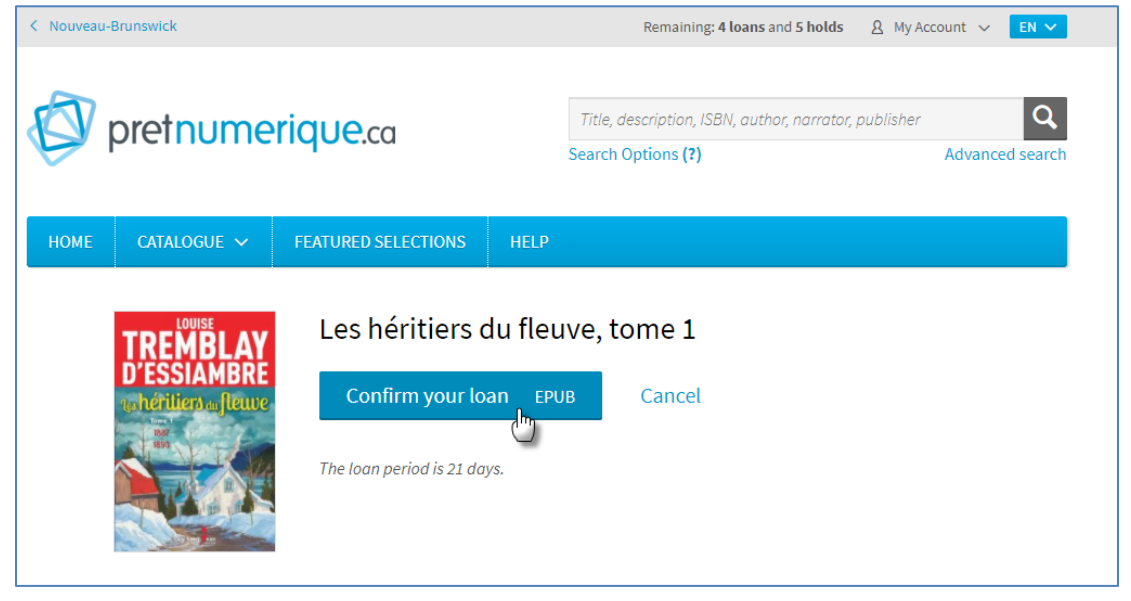

d) Click on *Read Online* to read the title in your browser, or click on *Download* to download the title to your computer :

| K Nouveau-Brunswick                                |                                                                                             | Remaining: <b>4 loans</b> and <b>5 holds</b> A My Account $\vee$ EN $\vee$                                                                |
|----------------------------------------------------|---------------------------------------------------------------------------------------------|----------------------------------------------------------------------------------------------------|
| Ø pretnumer                                        | ique.ca                                                                                     | Title, description, ISBN, author, narrator, publisher   Q     Search Options (?)   Advanced search                                        |
| HOME CATALOGUE V                                   | FEATURED SELECTIONS                                                                         | HELP                                                                                                    |
| TREMBLAY<br>D'ESSIAMBRE<br>The defilient of fleure | Les héritiers du<br>Your Ioan will expire on Se<br>C Read online<br>Download                | u fleuve, tome 1<br>eptember 09, 2020 10:22.                                                                                              |
|                                                    | Having problems<br>I am unable to dow<br>I have downloade<br>It has been over 19<br>email & | ?<br>wnload a borrowed ebook @<br>d an ebook but am unable to open it @<br>5 minutes since I borrowed an ebook and I have not received an |
|                                                    | Web Reader User<br>Borrowing and op                                                         | <b>'s Guide</b><br>ening an ebook in Web Reader (PDF)                                                                                     |

e) If you choose to download the title, click on **Open** to open the title in Adobe Digital Editions:

| Ŀ | View Downloads - Windows Internet Explorer      |     |                                        |           |          |            |    |
|---|-------------------------------------------------|-----|----------------------------------------|-----------|----------|------------|----|
|   | View and track your downloa                     | ıds |                                        | Search do | ownloads |            | \$ |
|   | Name                                            |     | Location                               |           | Actions  |            |    |
|   | URLLink.acsm 1.66<br>acs4.entrepotnumerique.com | КВ  | Do you want to oper<br>save this file? | n or      | Open     | Save -     | ×  |
|   | URLLink.acsm 1.66<br>acs4.entrepotnumerique.com | КВ  | Downloads                              |           |          | Open -     |    |
|   | 8h&P5n~6 196<br>hrh.gnb.ca                      | KB  | Downloads                              |           |          | Open 🔻     |    |
|   |                                                 |     |                                        |           |          |            |    |
|   | Options                                         |     |                                        |           | Clear    | list Close |    |

f) The title will open.

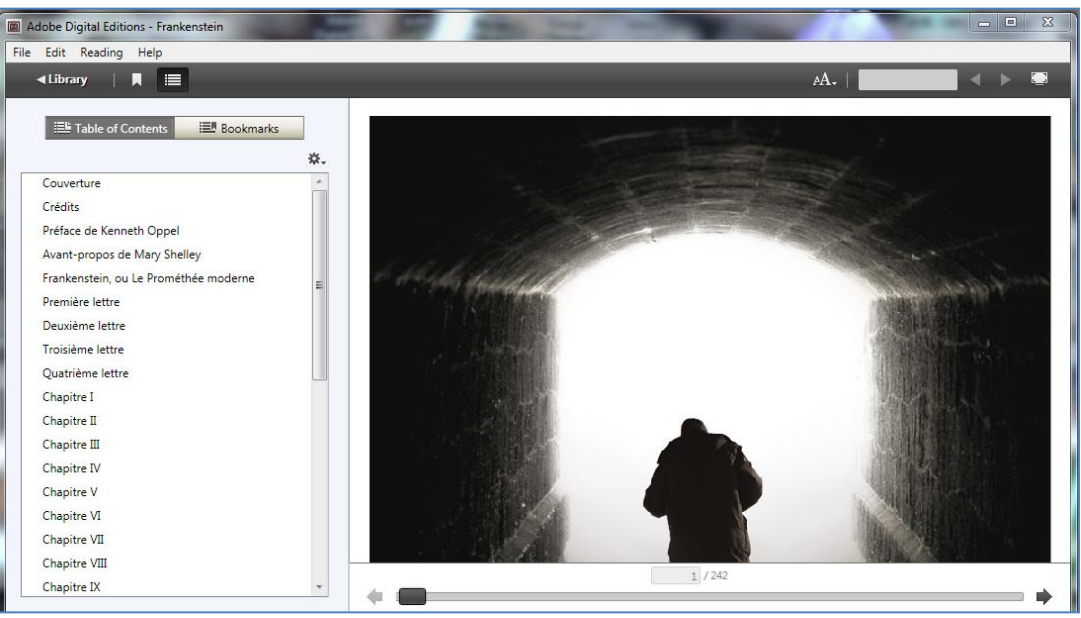

### Accessing your account on a computer

1) Click on *My Account* in the top right hand corner of the screen.

| < Nouveau-Brunswick |                     | Remaining: 4 loans and 5 holds A My Account           | N 🗸   |
|---------------------|---------------------|-------------------------------------------------------|-------|
| ~                   |                     |                                                       |       |
| Noretnum            | eriqueca            | Title, description, ISBN, author, narrator, publisher | Q     |
| premomenque.eu      |                     | Search Options (?) Advanced s                         | earch |
|                     |                     |                                                       |       |
| HOME CATALOGUE 🗸    | FEATURED SELECTIONS | HELP                                                  |       |
|                     |                     | 1                                                     |       |

2) From the dropdown menu, you can access your account information, preferences and information on your loans and holds. To log out, click on *Sign Out*.

| Title, description, ISBN, author, narrat Loans and holds   Search Options (?) History   Reading list Sign out                              | Title, description, ISBN, author, narrat   Loans and holds     Search Options (?)   History     Reading list   Sign out  |                                           | Account information |
|----------------------------------------------------------------------------------------------------|----------------------------------------------------------------------------------------------------|-------------------------------------------|---------------------|
| Intie, description, ISBN, author, narrat   Loans and holds     Search Options (?)   History     Reading list   Reading list     NNS   HELP | Intile, description, ISBN, autnor, narrat   Loans and holds     Search Options (?)   History     Reading list   Sign out |                                           | Preferences         |
| NS HELP Search Options (?) History Reading list                                                                                            | History<br>Reading list<br>NS HELP Sign out                                                                              | i itie, aescription, ISBN, author, narrat | Loans and holds     |
| Reading list   NS HELP   Sign out                                                                                                    | NS HELP     Reading list                                                                                                 | Search Options (?)                        | History             |
| NS HELP Sign out                                                                                                    | NS HELP Sign out                                                                                                    |                                           | Reading list        |
|                                                                                                    |                                                                                                    | NS HELP                                   | Sign out            |

**Note:** It is not possible to return borrowed titles before their expiration date on the *pretnumerique.ca* website platform. For more information, click on the *Help* button, located on the ribbon.

# **iOS** Devices

Pretnumerique.ca can also be used with the *Pretnumerique* app, available in the Apple App Store.

To access titles in the *Pretnumerique* app:

1) Open the app on your device. Your *Homepage* will appear.

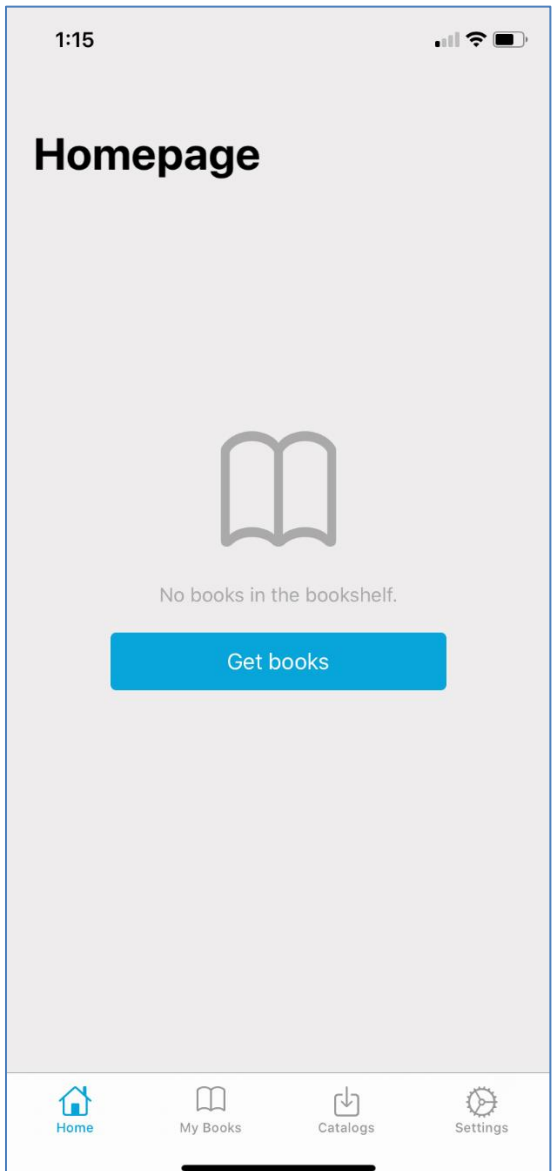

2) Tap on *Catalogs*, at the bottom of the screen, and then on *Add Catalog*:

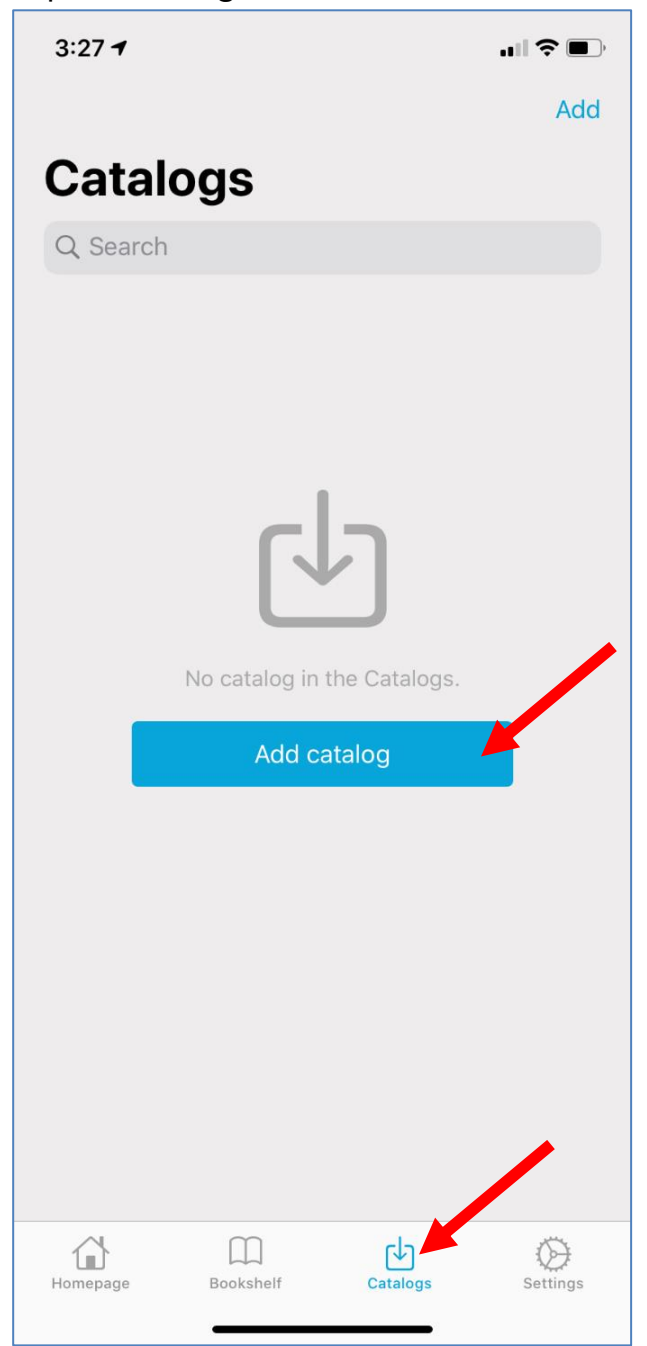

3) A list of available libraries will appear. Tap on *Nouveau-Brunswick*:

| 3:27 🛪 🔐                                 | <b>?</b> • |
|------------------------------------------|------------|
| <b>Add catalog from Libraries</b>        |            |
| Montréal-Est (Micheline-Gagnon)          | +          |
| Notre-Dame-de-l'Île-Perrot (Marie-Uguay) | +          |
| Notre-Dame-des-Prairies                  | +          |
| Notre-Dame-du-Mont-Carmel                | +          |
| Nouveau-Brunswick                        | +          |
| Pincourt                                 | +          |
| Plessisville (Linette-Jutras-Laperle)    | +          |
| Pointe-Claire                            | +          |
| Pont-Rouge (Auguste-Honoré-Gosselin)     | +          |
| Prévost                                  | +          |
| Québec                                   | +          |
| Repentigny                               | +          |
| Richelieu de La Sarre                    | +          |
| Rigaud                                   | +          |
| Rimouski (Lisette-Morin)                 | +          |
| Rivière-du-Loup (Françoise-Bédard)       | +          |
| Roberval                                 | +          |
| Homepage Bookshelf Catalogs Se           | ettings    |

4) Enter your library card number, after the 29525, into the box and tap on *Login / Accéder* :

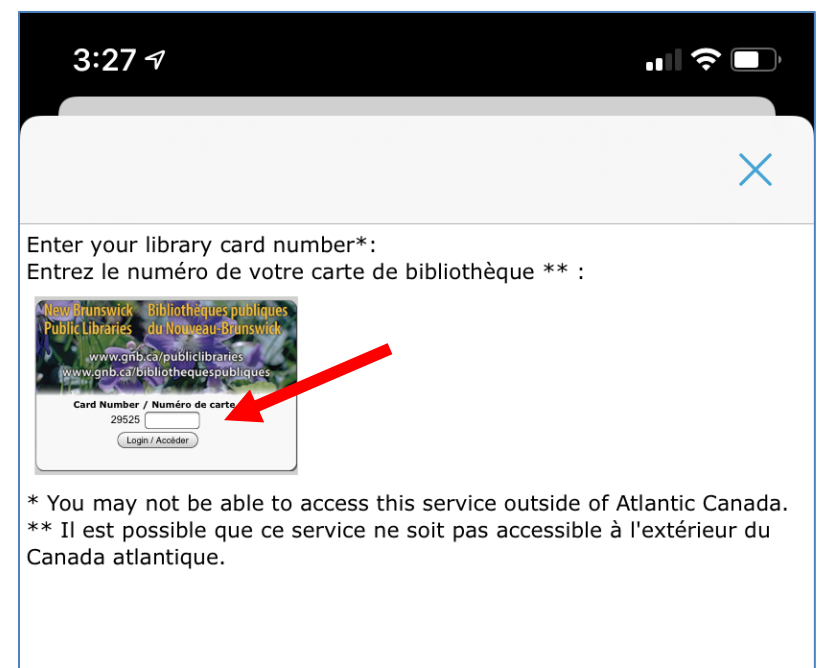

5) New Brunswick (Nouveau-Brunswick) will now appear on your catalogs screen. Tap on the icon to search the catalogue:

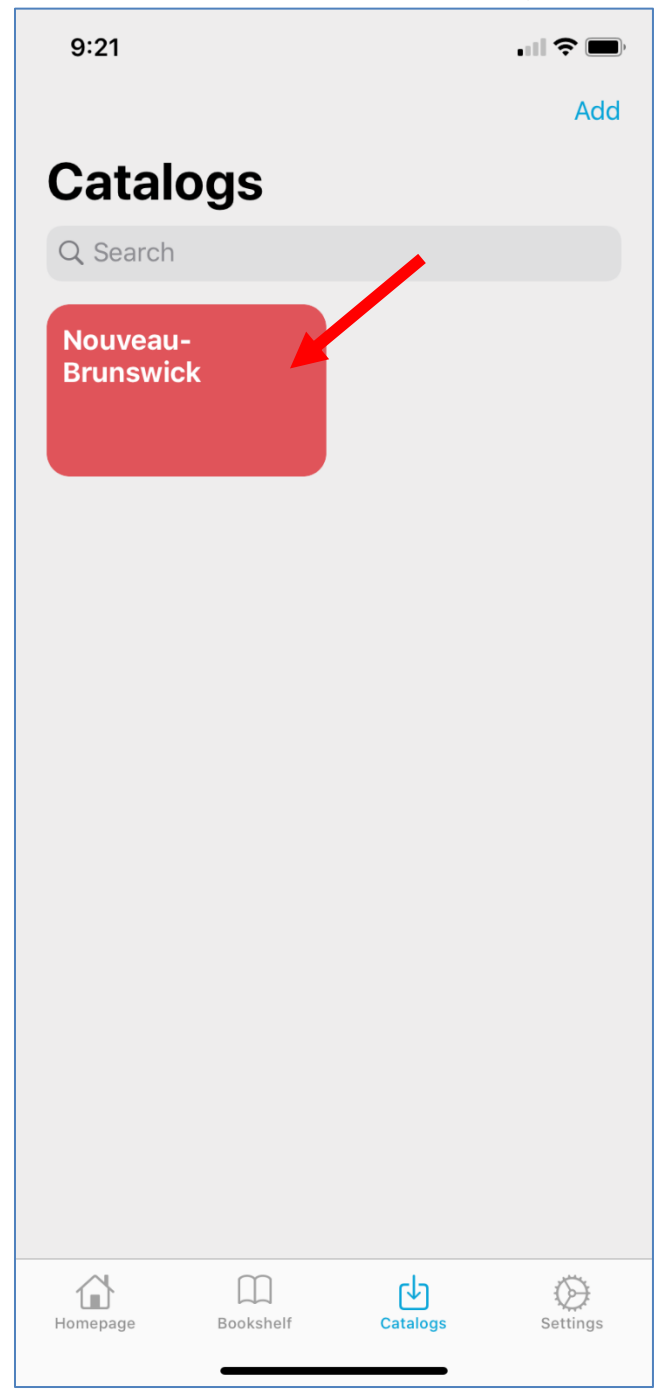

6) Select the book you wish to borrow by tapping on the cover:

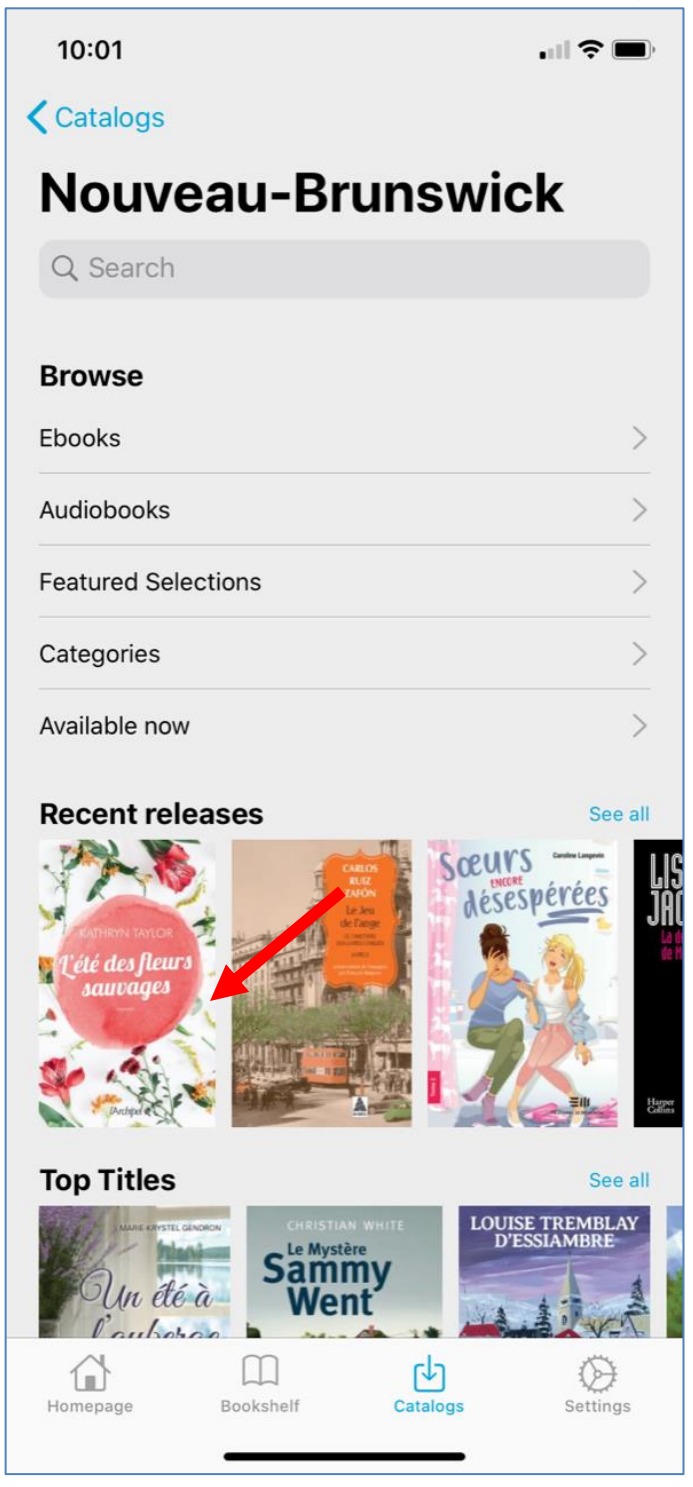

**Note**: If the title is currently unavailable to borrow, pretnumerique.ca will give you the option to place a hold on the title.

7) Tap on *Borrow* to check out the title:

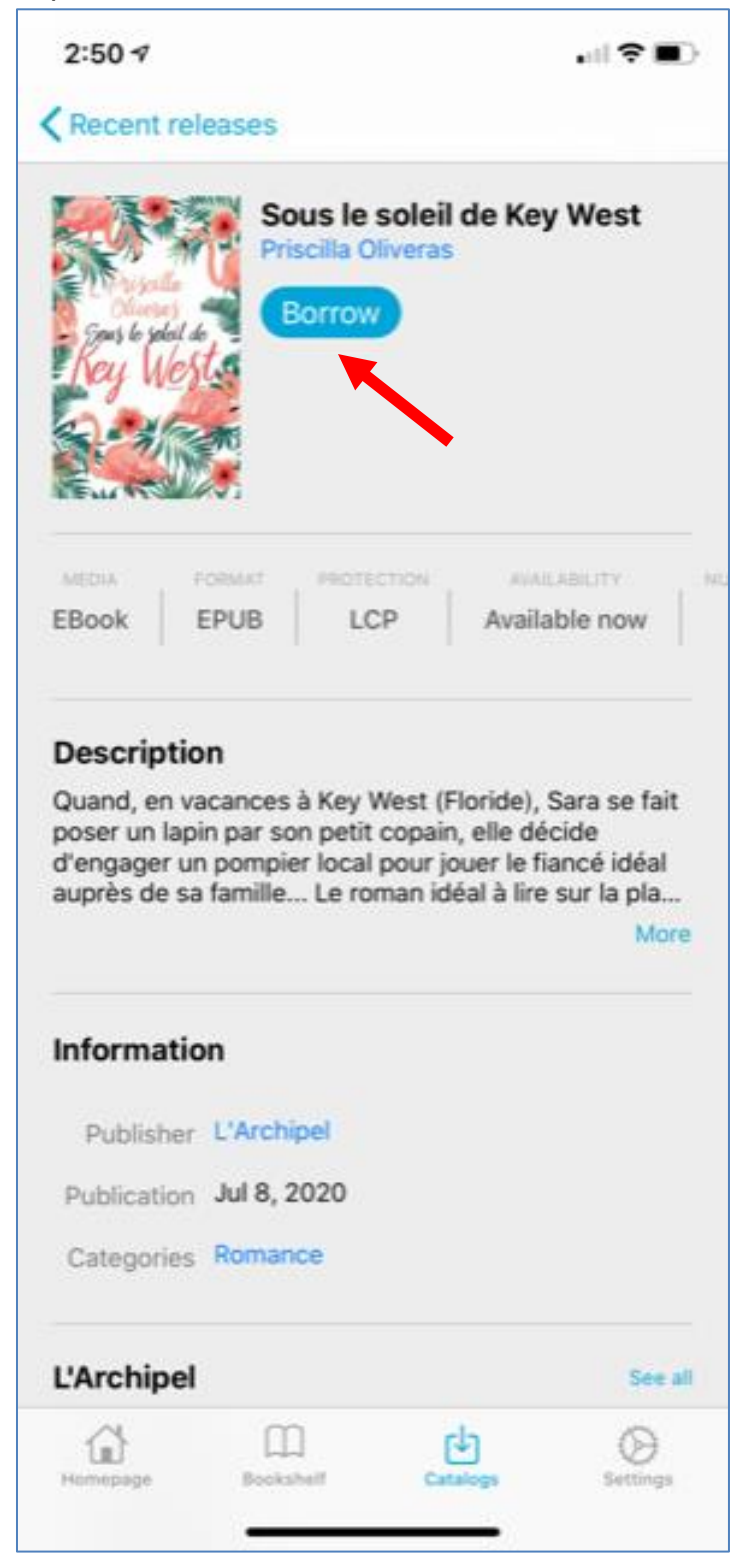

8) The title is now available in your account. Tap on *Read* to access the title.

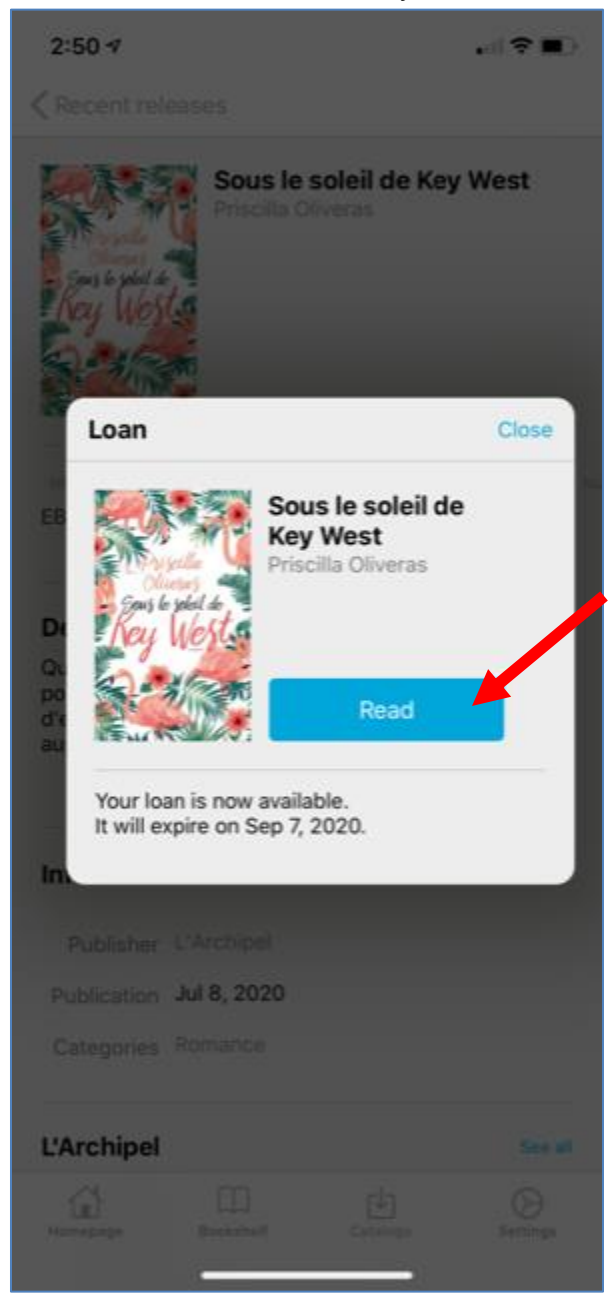

9) The title will open in the app.

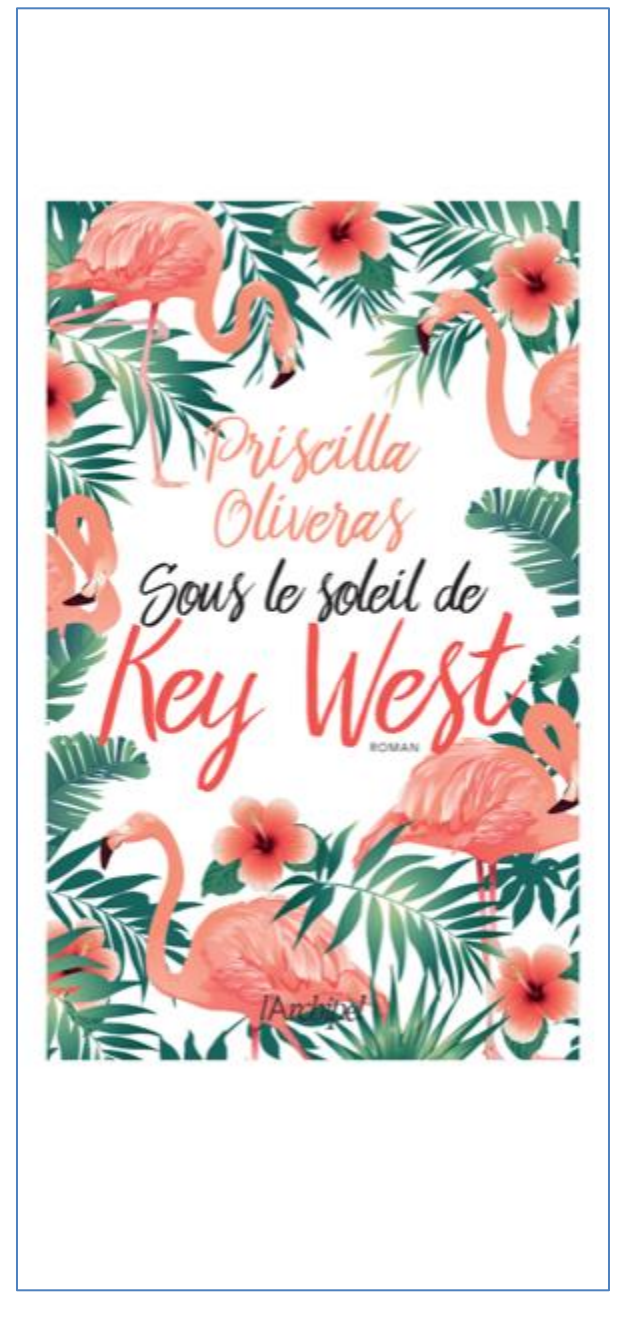

## To return a title in iOS:

1) Tap on the title you wish to return from your Bookshelf:

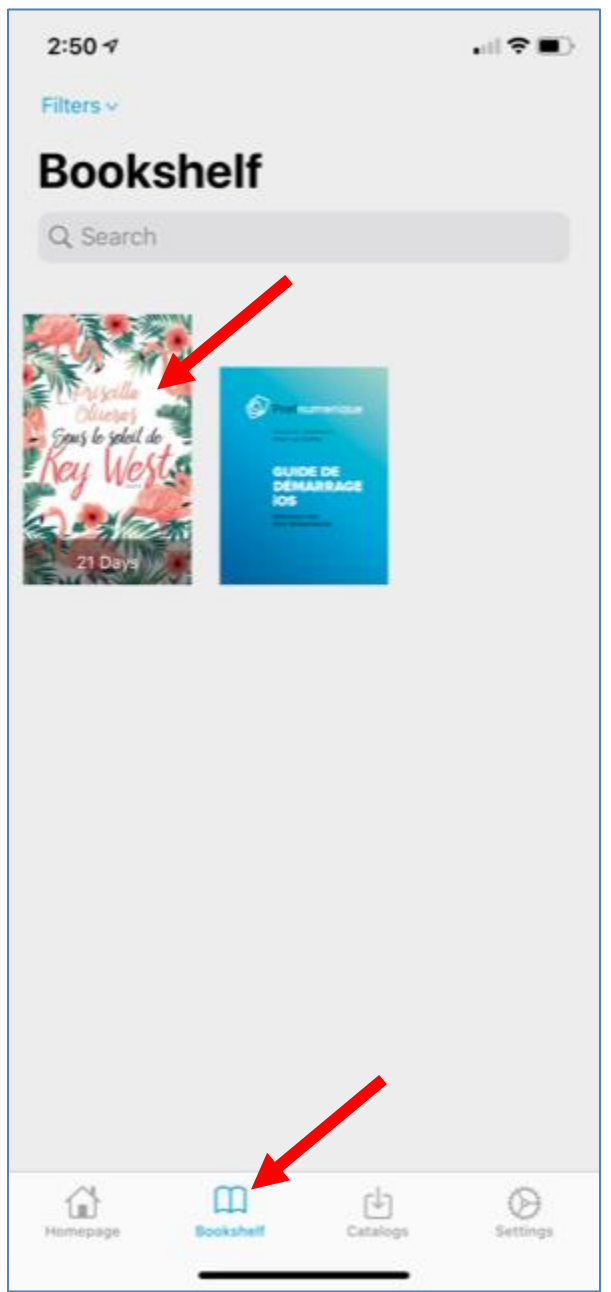

### 2) Tap on *Return*:

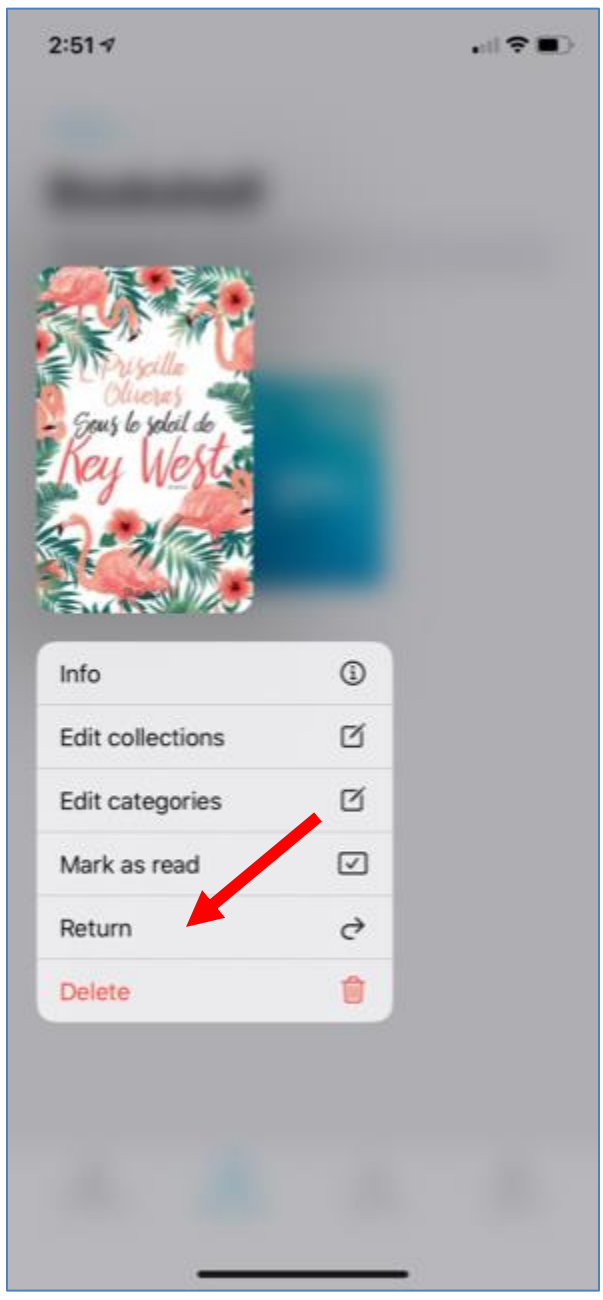

3) A confirmation message will appear. Tap on *Confirm* to return the title:

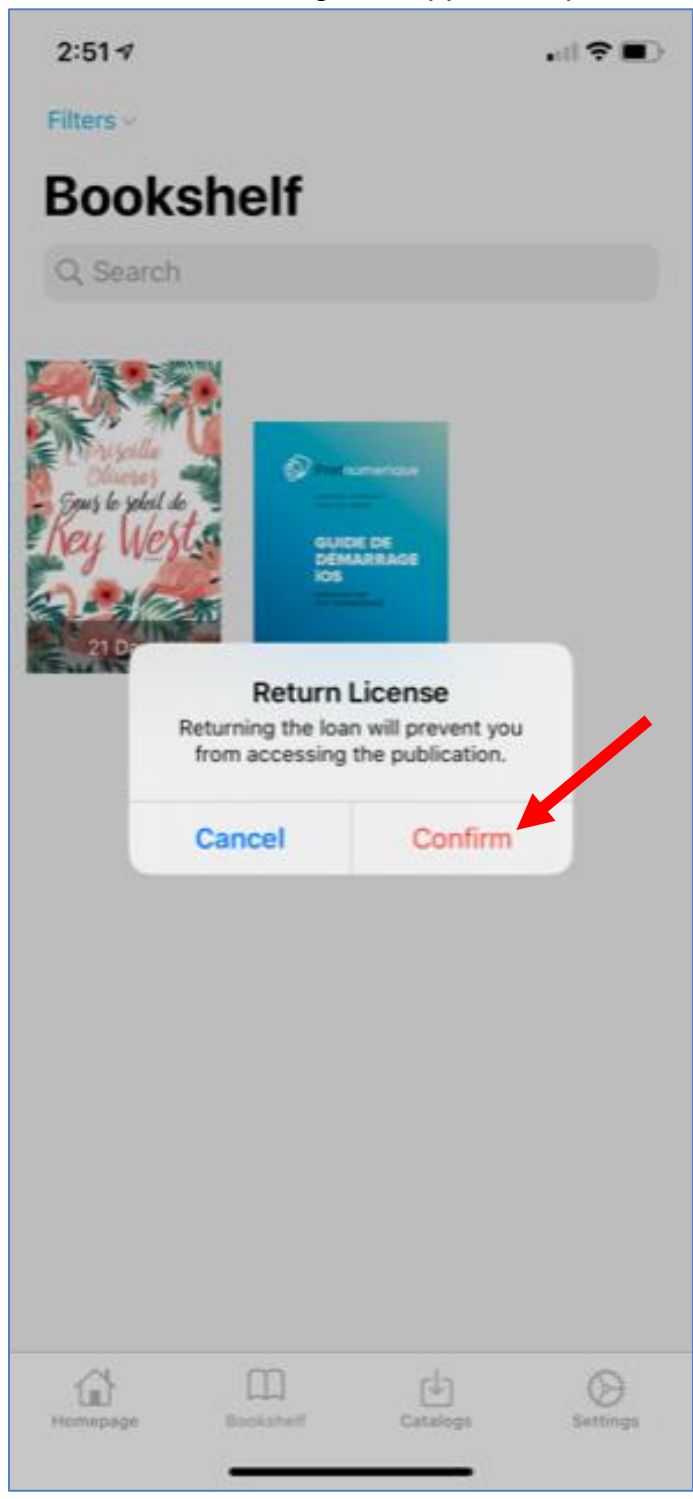

4) Pretnumerique will display a message confirming the return:

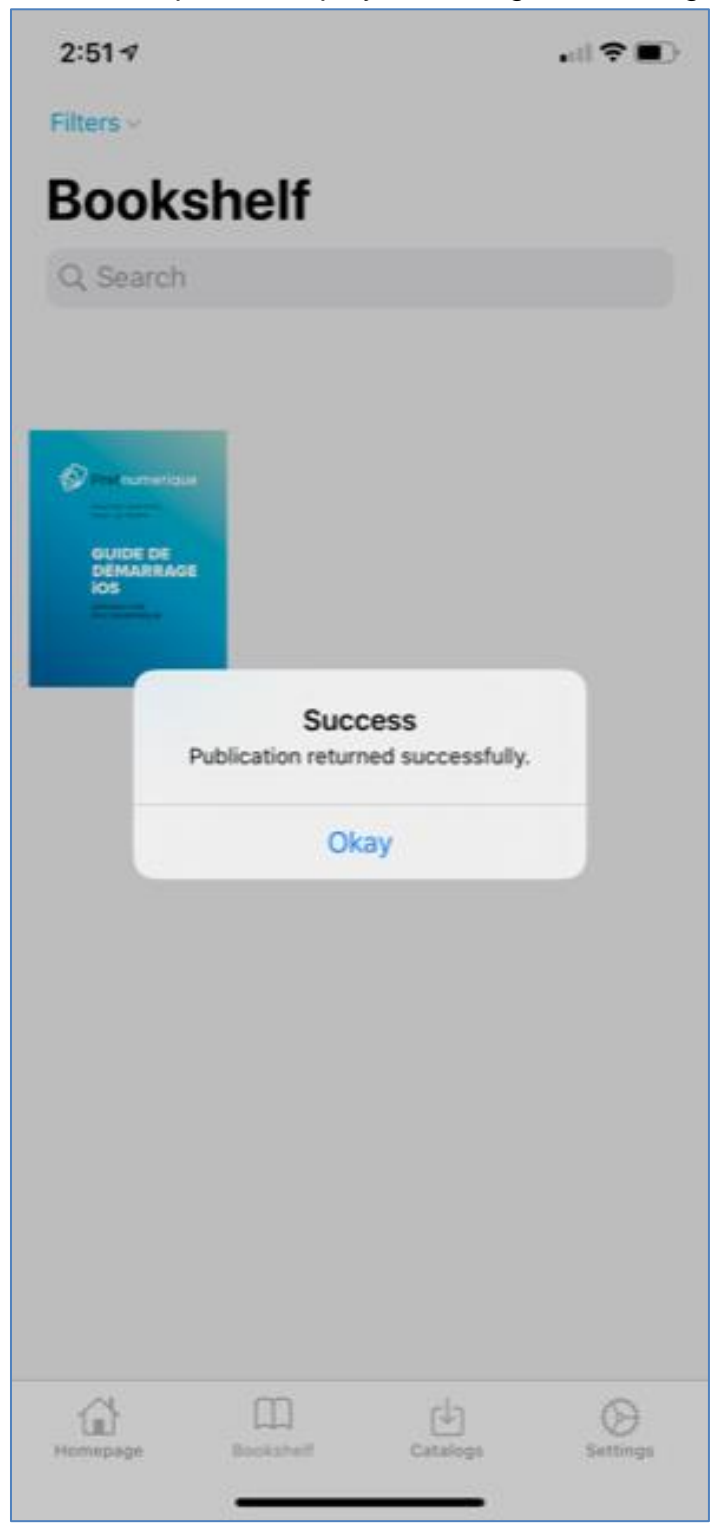

# Android devices

Pretnumerique.ca can also be used with the Android version of the pretnumerique app, available in the Google Play Store.

To access titles in the pretnumerique.ca app:

1) Open the app on your device. Your *Homepage* will appear.

| Home                                   |                          |          |               |
|----------------------------------------|--------------------------|----------|---------------|
| Recently                               | read                     |          | $\rightarrow$ |
| Pretnum<br>erique - Gu<br>Bibliopresto | rique<br>Esse<br>J<br>0% |          |               |
| <b>^</b>                               |                          | بل<br>ال | =             |
| Home                                   | My Books                 | Catalogs | Settings      |

2) Tap on *Catalogs*, at the bottom of the screen, and then on the **plus icon**:

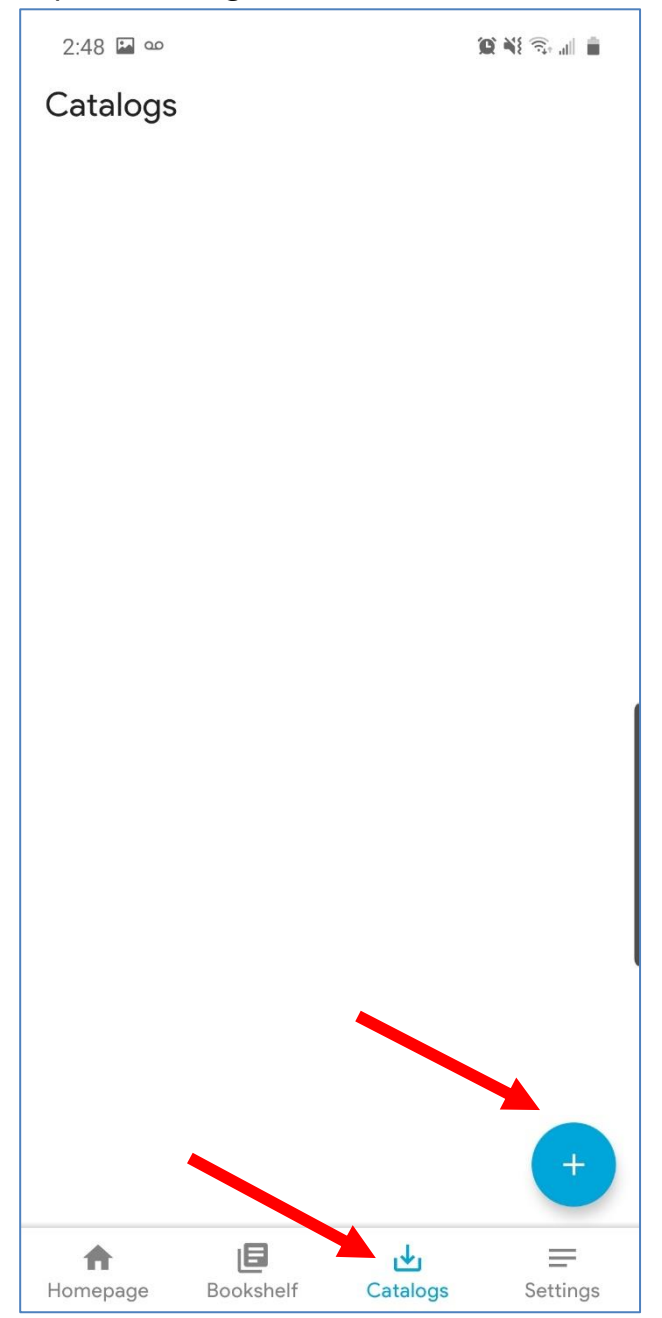

3) A list of available libraries will appear. Tap on *Nouveau-Brunswick*:

| 2:50 🖬 🚥                                    | <b>(c) 4</b> 8 🗟 🕯 |
|---------------------------------------------|--------------------|
| $\leftarrow$ Libraries                      |                    |
| Montréal-Est (Micheline-Gagnon              | ) +                |
| Notre-Dame-de-l'Île-Perrot<br>(Marie-Uguay) | +                  |
| Notre-Dame-des-Prairies                     | +                  |
| Notre-Dame-du-Mont-Carmel                   | +                  |
| Nouveau-Brunswick                           | +                  |
| Pincourt                                    | +                  |
| Plessisville (Linette-Jutras-Laper          | le) +              |
| Pointe-Claire                               | +                  |
| Pont-Rouge<br>(Auguste-Honoré-Gosselin)     | +                  |
| Prévost                                     | +                  |
| Québec                                      | +                  |
| Repentigny                                  | +                  |

4) Enter your library card number, after the 29525, into the box and tap on *Login / Accéder*.

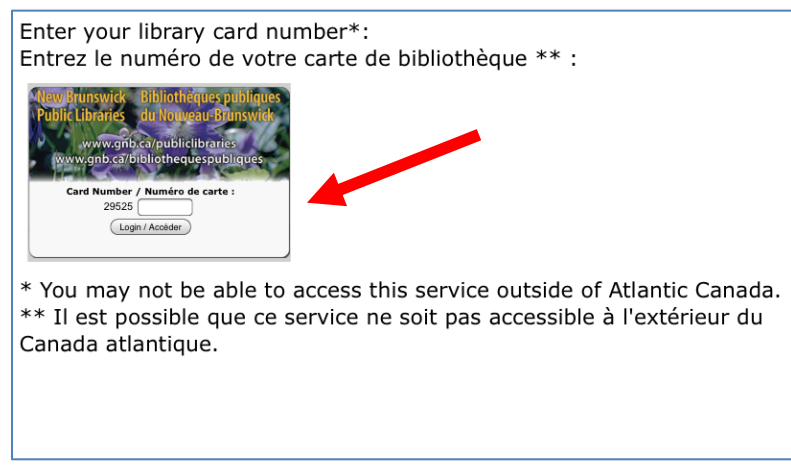

5) New Brunswick (Nouveau-Brunswick) will now appear on your catalogs screen. Click on **Browse** to search the catalogue:

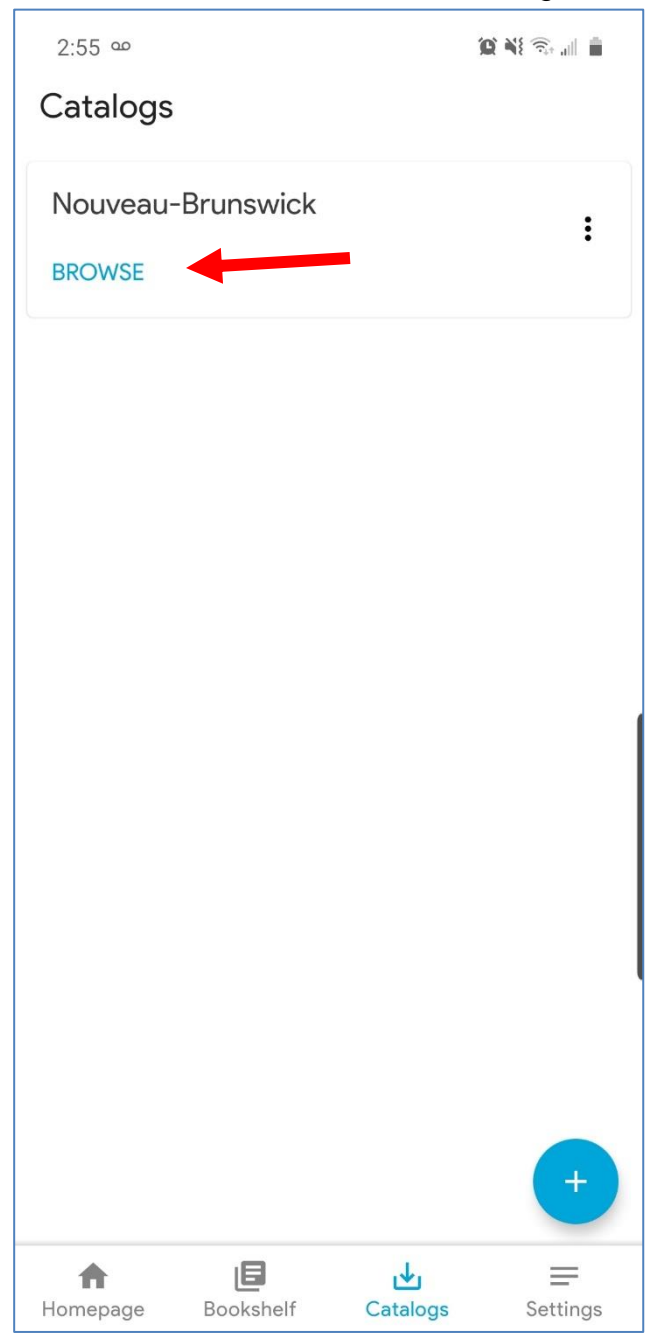

6) Select the book you wish to borrow by tapping on the cover:

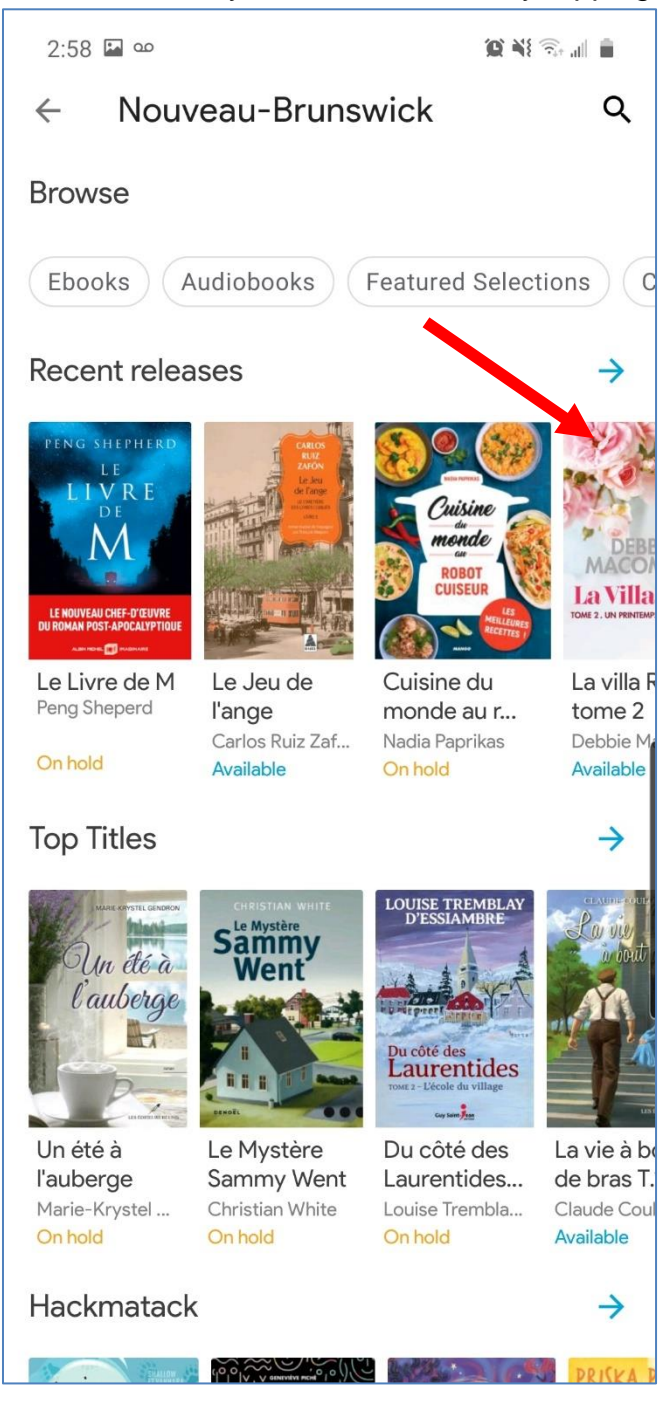

**Note**: If the title is currently unavailable to borrow, pretnumerique.ca will give you the option to place a hold on the title.

7) Tap on *Borrow* to check out the title:

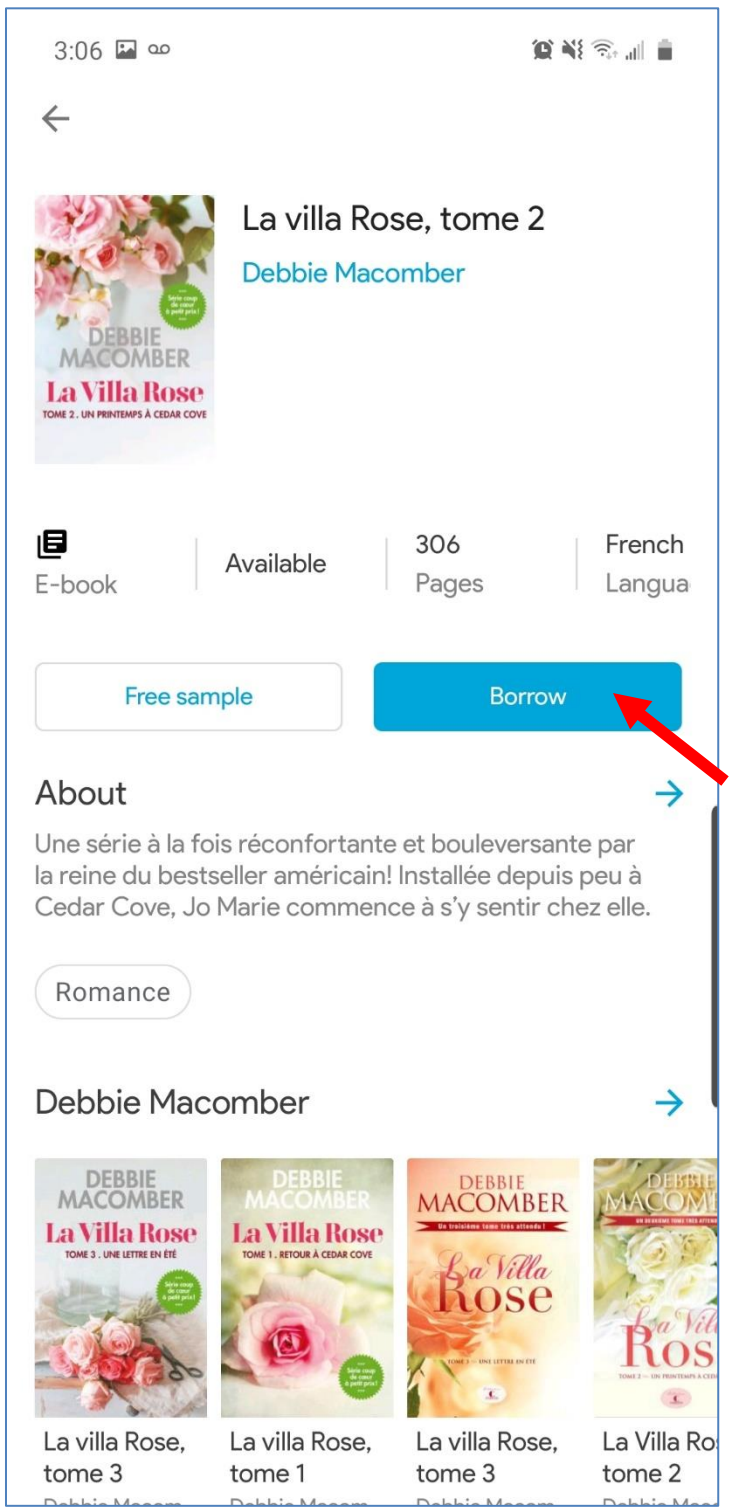

8) The title is now available in your account. Tap on *Read* to access the title.

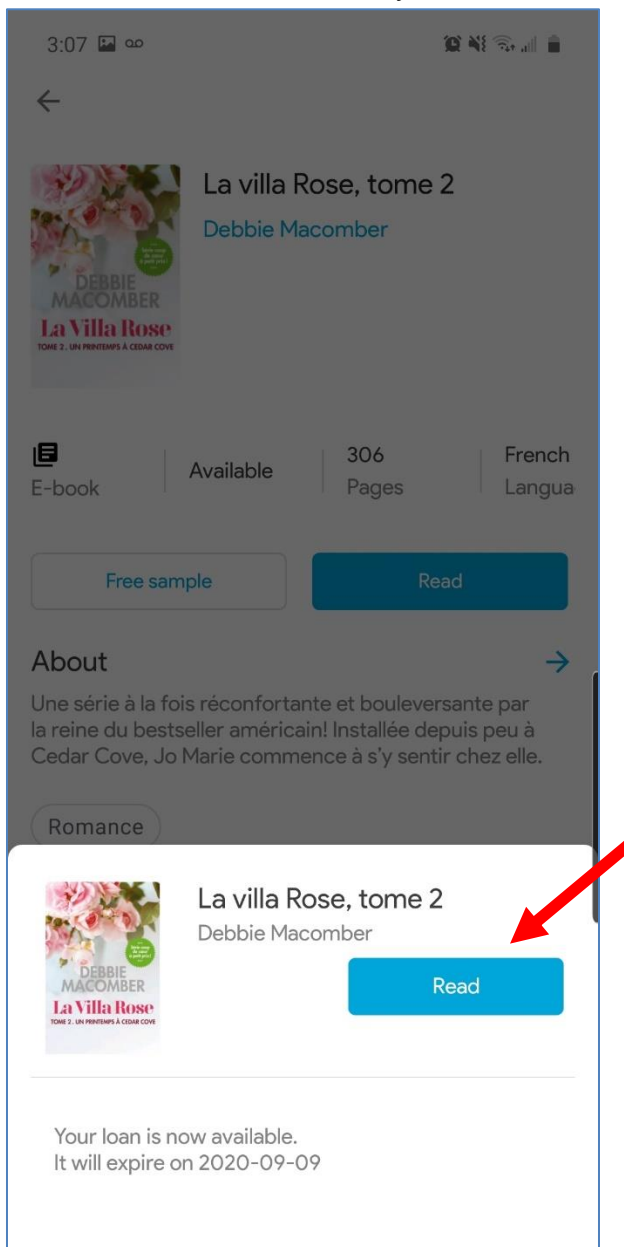

9) The title will open in the app.

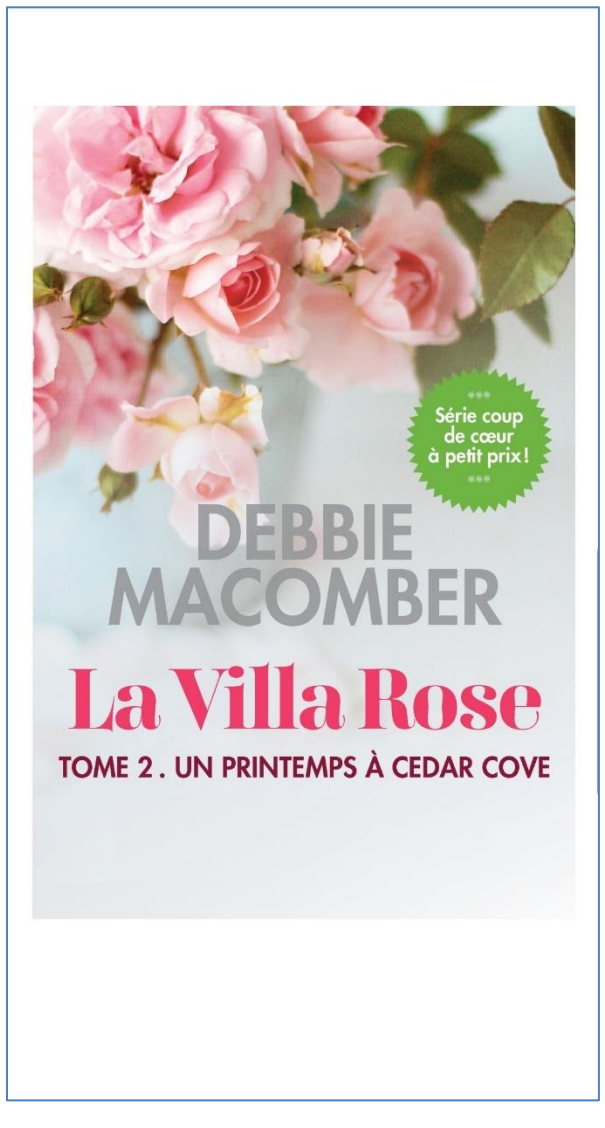

### To return a title in Android:

1) Press and hold on the title you wish to return from your **Bookshelf**:

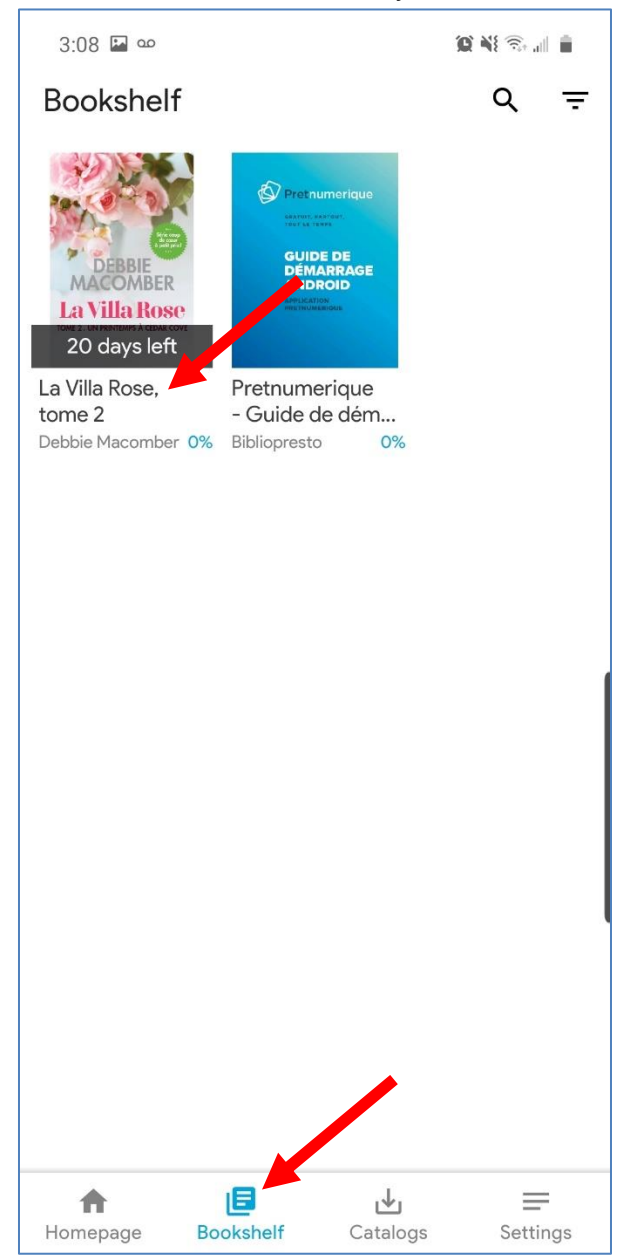

#### 2) Tap on *Return*:

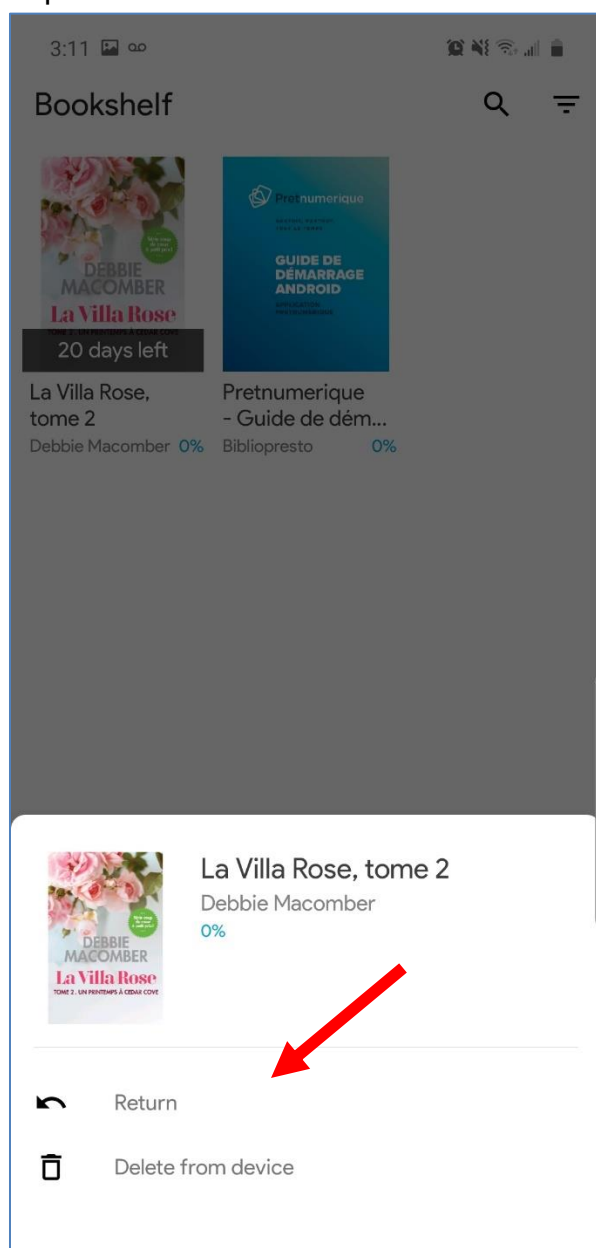

3) A confirmation message will appear. Tap on *Return* to return the title:

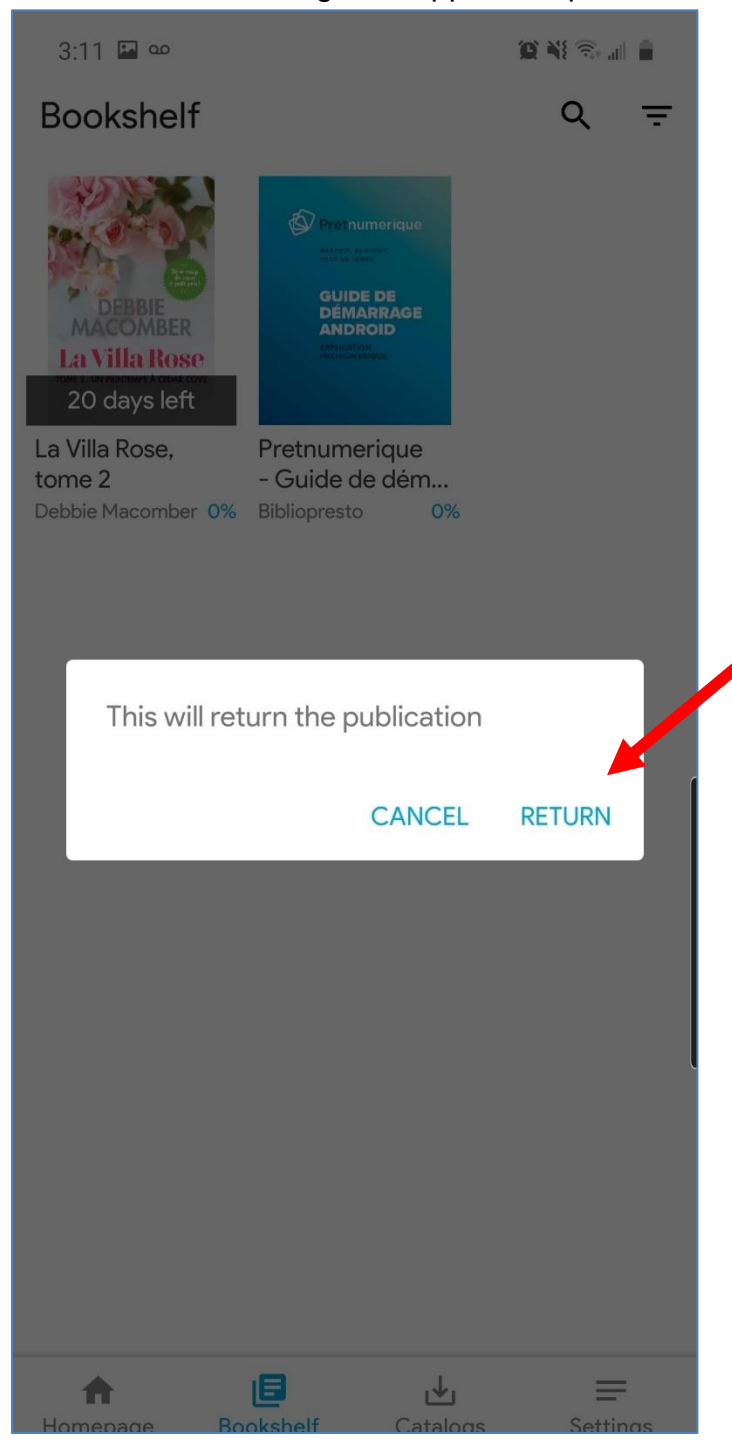

4) Pretnumerique will quickly display a message confirming the return:

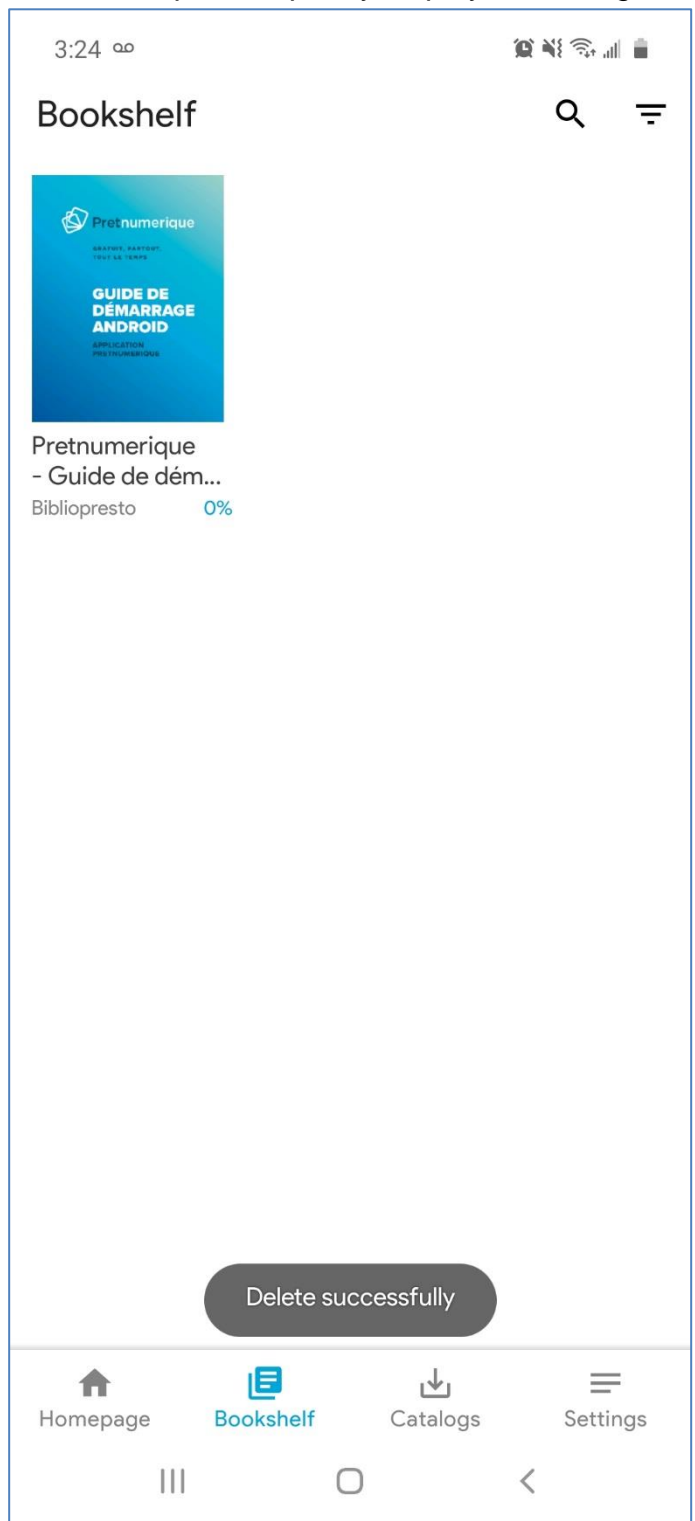